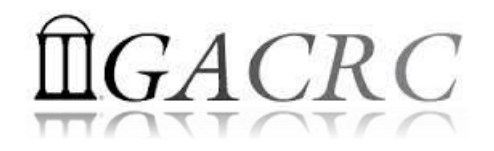

# Introduction to HPC Using zcluster at GACRC

#### On-class BINF8940

Georgia Advanced Computing Resource Center University of Georgia Suchitra Pakala <u>pakala@uga.edu</u> Slides By: Zhuofei Hou

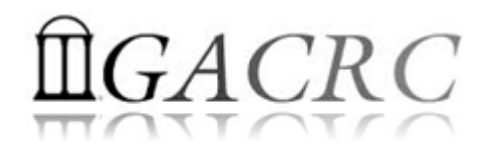

## Outline

- What is GACRC?
- What is zcluster?
- How does zcluster operate?
- How to work with zcluster?

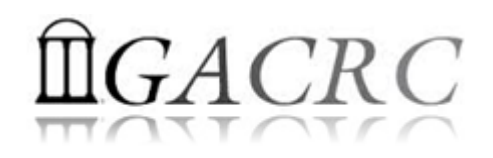

# What is GACRC?

#### Who Are We?

- Georgia Advanced Computing Resource Center
- Collaboration between the Office of Vice President for Research (OVPR) and the Office of the Vice President for Information Technology (OVPIT)
- Guided by a faculty advisory committee (GACRC-AC)

#### Why Are We Here?

To provide computing hardware and network infrastructure in support of highperformance computing (HPC) at UGA

#### Where Are We?

http://gacrc.uga.edu (Web)

http://wiki.gacrc.uga.edu (Wiki)

- <u>http://gacrc.uga.edu/help/</u> (Web Help)
- <u>https://wiki.gacrc.uga.edu/wiki/Getting Help</u> (Wiki Help)

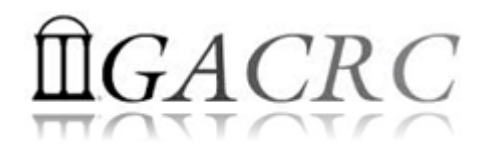

## What is zcluster?

- Cluster Structural Diagram
- General Information
- Computing Resources
- Storage Environment

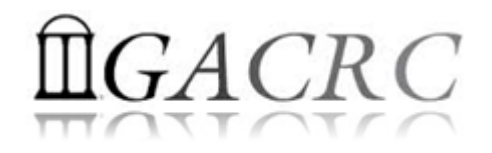

## Some Keywords...

- NODE a single computer
- > JOB unit of work defined by a script that is run on cluster
- > QUEUE order in which the submitted jobs are run
- > CLUSTER set of computers connected together so that, in many respects, they can be viewed as a single system.

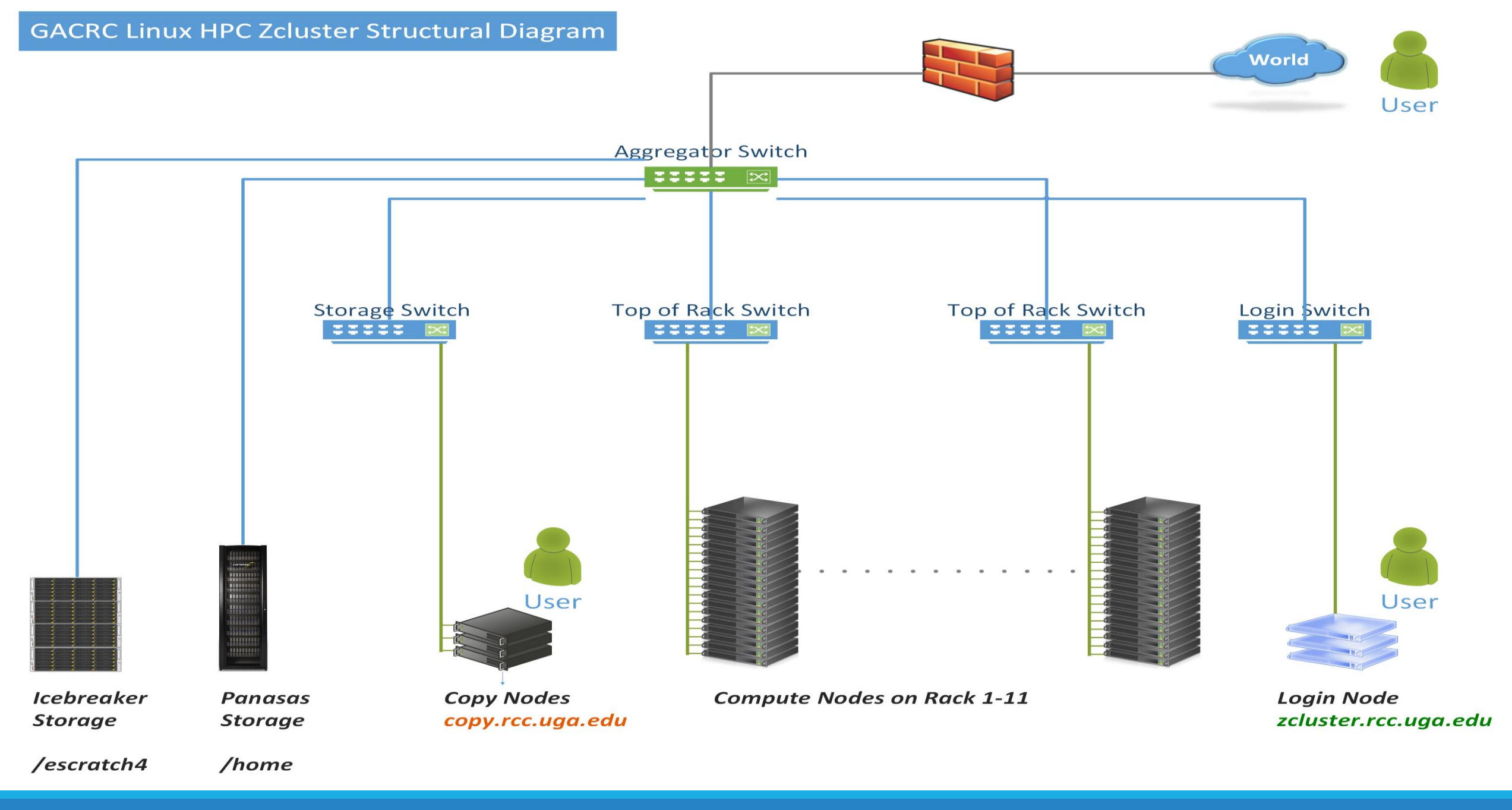

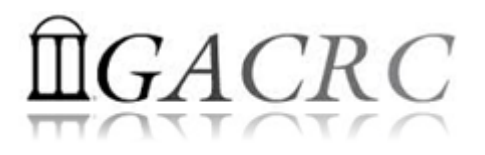

## What is zcluster – General Information

GACRC zcluster is a Linux high performance computing (HPC) cluster:

- Operating System: 64-bit Red Hat Enterprise Linux 5 (RHEL 5)
- Login Node: zcluster.rcc.uga.edu zcluster.rcc.uga.edu
   Interactive Node: compute-14-7/9
- Copy Node: copy.rcc.uga.edu

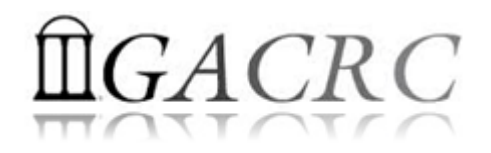

## What is zcluster – Computing Resources

|               | Queue Type  | Queue Name   | Nodes # | CPUs on Node | RAM(GB) on Node |
|---------------|-------------|--------------|---------|--------------|-----------------|
|               | Decular     |              | 45      | 12           | 48              |
| -             | Regular     | rcc-30a      | 150     | 8            | 16              |
| 2             | Class       | fsr3         | 1       | 12           | 256             |
|               |             |              | 1       | 8            | 128             |
| Dormaionian 2 |             | rcc-m128-30d | 4       | 8            | 192             |
| Permission 3  | High Memory |              | 10      | 12           | 256             |
|               |             | rcc-m512-30d | 2       | 32           | 512             |

# **Î**GACRC

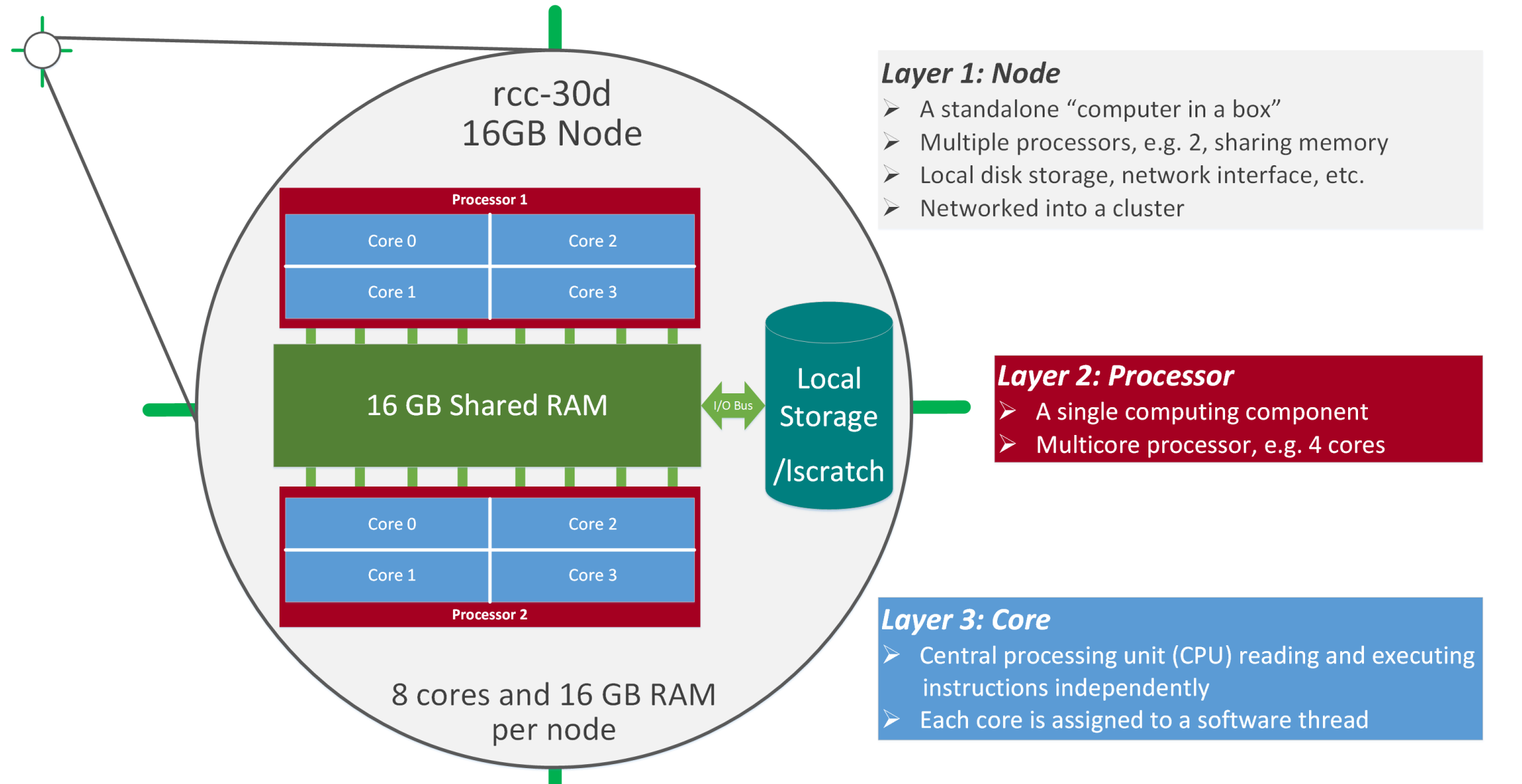

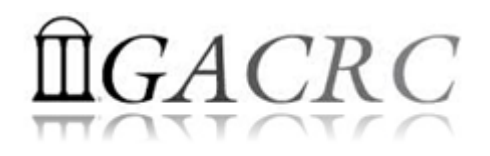

## What is zcluster – Storage Environment

- Home directory 
   /home/student/binf8940/s\_110
  - Mounted and visible on all nodes, with a quota of ~100GB

- Ephemeral Scratch → /escratch4/s\_110/s\_110\_Jan\_28
  - Create with make escratch command
  - Visible to all nodes with a quota of 4TB
  - > To be deleted after **37 days**

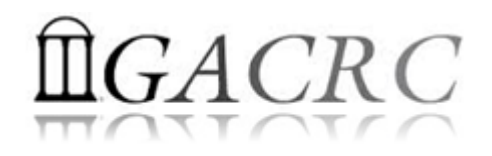

## What is zcluster – Storage Environment

| 2 Filesystems                 | Role    | Quota | Accessible from                 | Intended Use                                      |
|-------------------------------|---------|-------|---------------------------------|---------------------------------------------------|
| /home/student/binf8940/ s_110 | Home    | 100GB | zcluster.rcc.uga.edu (Login)    | Highly static data being used frequently          |
| /escratch4/s_110              | Scratch | 4TB   | Interactive nodes (Interactive) | Temporarily storing large data being used by jobs |

| 3 Main Functions                              | On/From-Node         | Related Filesystem                                                                            |
|-----------------------------------------------|----------------------|-----------------------------------------------------------------------------------------------|
| Login Landing                                 | Login or Copy        | /home/student/binf8940/s_110 (Home) (Always!)                                                 |
| Batch Job Submitting                          | Login or Interactive | /escratch4/s_110 (Scratch) ( <mark>Suggested!</mark> )<br>/home/student/binf8940/s_110 (Home) |
| Data Archiving , Compressing and Transferring | Сору                 | /escratch4/s_110 (Scratch)<br>/home/student/binf8940/s_110 (Home)                             |

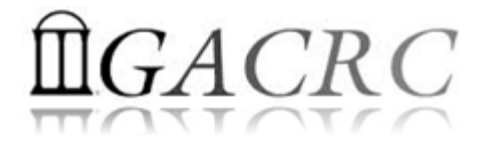

## How does zcluster operate?

#### Next Page

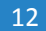

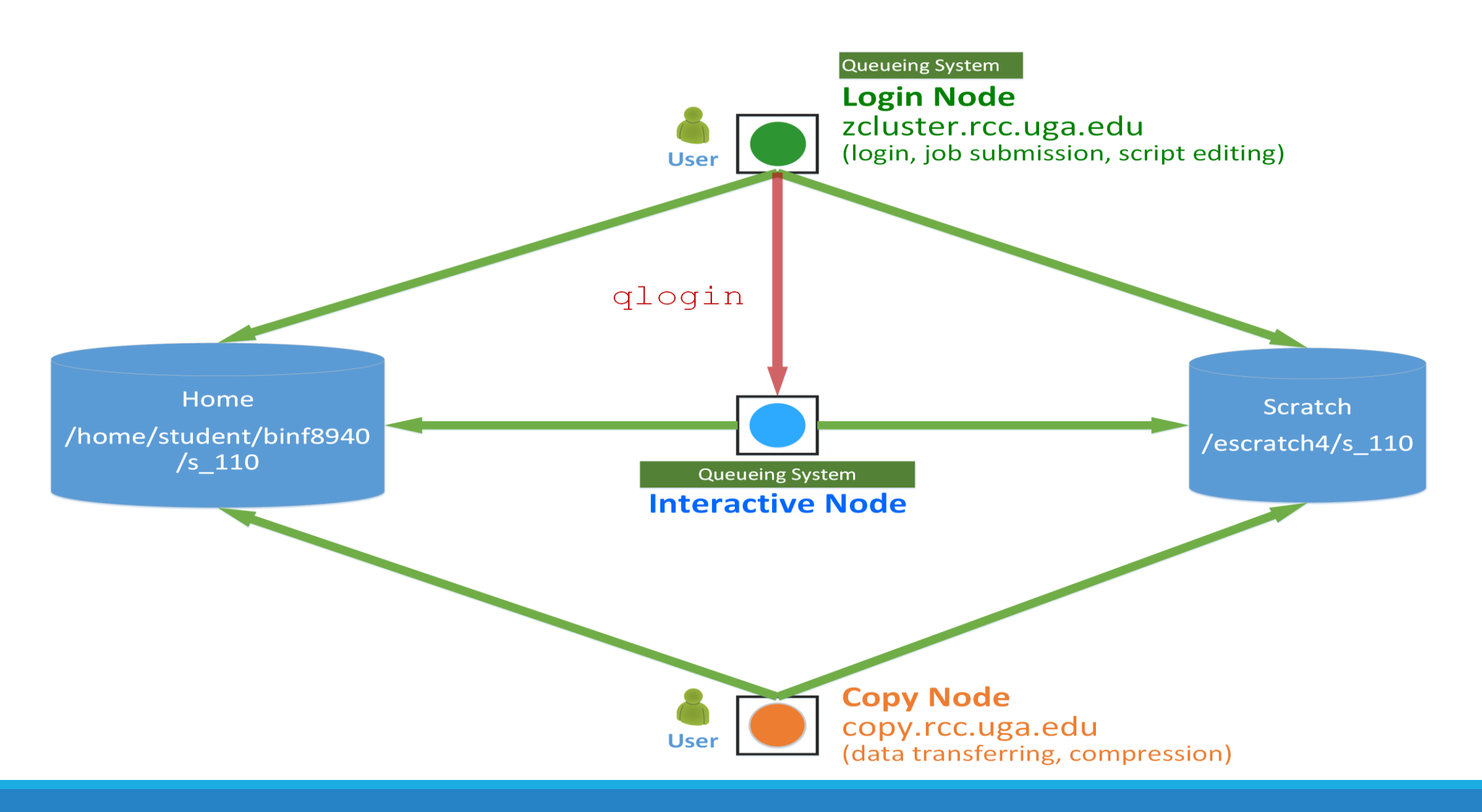

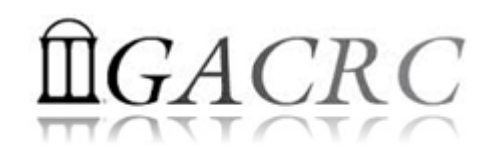

## How to work with it?

• Cluster's CCOC:

On cluster, you are not alone...... Each user is sharing finite resources, e.g., CPU cycles, RAM, disk storage, network bandwidth, with other researchers. *What you do may affect other researchers on the cluster*.

- 6 rules of thumb to remember:
  - NO jobs running on login node
  - > NO multi-threaded job running with only 1 core requested
  - > NO large memory job running on regular nodes
  - > NO long job running on interactive node
  - > NO small memory job running on large memory nodes
  - Use the copy node for file transfer and compression

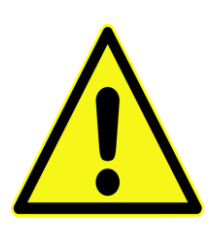

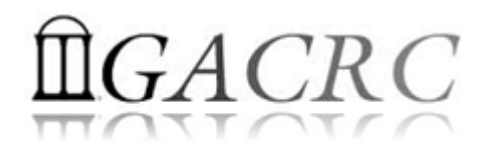

## How to work with zcluster?

- Start with zcluster
- Connect & Login
- > Transfer Files
- Software Installed
- Run Interactive Jobs
- Submit Batch Jobs
  - How to submit *serial*, *threaded*, and *MPI* batch jobs?
  - How to check job status and cancel a job?
  - How to check memory usage by jobs?

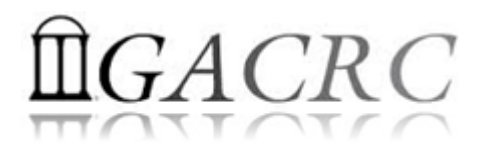

## How to work with zcluster – Start with zcluster

- You need a class user account : <u>s</u> 110@zcluster.rcc.uga.edu
- Use passwd to change temporary password to a permanent one

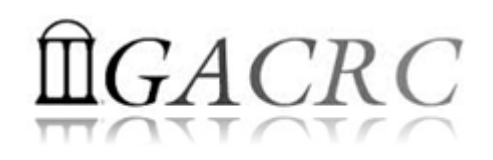

## How to work with zcluster – Connect & Login

• Open a connection: Open a terminal and ssh to your account

ssh s 110@zcluster.rcc.uga.edu

or

ssh -X s 110@zcluster.rcc.uga.edu

(<sup>1</sup>-X is for X windows application running on the cluster to be forwarded to your local machine <sup>2</sup> If using Windows, use SSH client to open connection, get from UGA download software page)

• Logging in: You will be prompted for your zcluster password

s 110@zcluster.rcc.uga.edu's password:

(<sup>3</sup> On Linux/Mac, when you type in the password, the prompt blinks and does not move)

• Logging out: exit to leave the system

s\_110@zcluster:~\$ exit

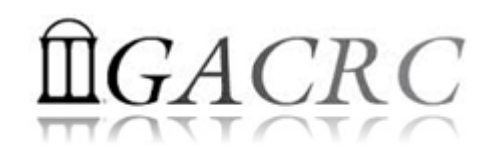

## How to work with zcluster – Transfer Files

User's local

• On Linux, Mac: scp [Source] [Target]

*E.g.* 1: working on local machine, Local  $\rightarrow$  zcluster

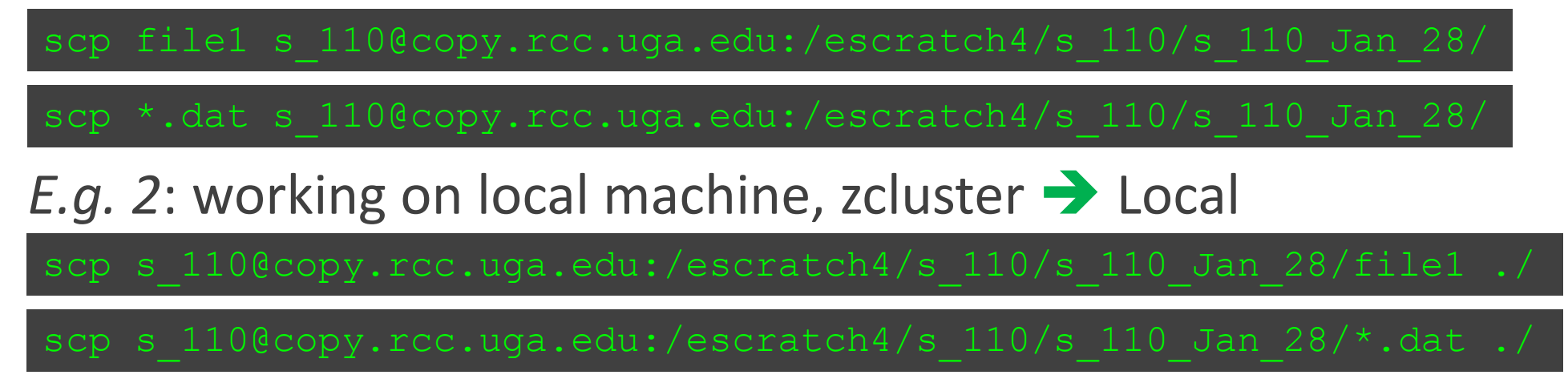

• On Window: SSH Secure Client File Transfer, WinSCP, FileZilla etc.

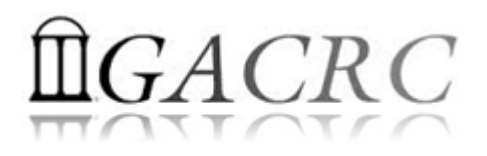

## How to work with zcluster – Software Installed

- Perl, Python, Java, awk, sed, C/C++ and Fortran compilers
- Matlab, Maple, R, AMBER, GKIN
- Many Bioinformatics applications: NCBI Blast+, Velvet, Trinity, TopHat, MrBayes, SoapDeNovo, SAMtoolsetc.
- RCCBatchBlast (RCCBatchBlastPlus) to , Mafft, RAxML, PASTA, MrBayes and MP-EST distribute NCBI Blast (NCBI Blast+) searches to multiple nodes.
- Many Bioinformatics Databases: NCBI Blast, Pfam, uniprot, etc. <u>https://wiki.gacrc.uga.edu/wiki/Bioinformatics\_Databases</u>
- For a complete list of applications: <u>https://wiki.gacrc.uga.edu/wiki/Software</u>

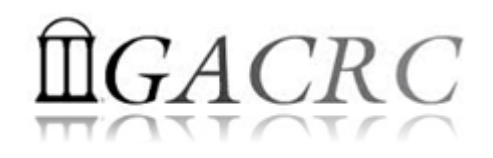

## How to work with zcluster – Run Interactive Jobs

From login node, **qlogin** command to open an **interactive** session: 

qlogin

Login Node: zcluster.rcc.uga.edu

| s_110@zcluster:~\$qlogin                                      |
|---------------------------------------------------------------|
| Your job 1391816 ("QLOGIN") has been submitted                |
| waiting for interactive job to be scheduled                   |
| Your interactive job 1391816 has been successfully scheduled. |
|                                                               |
| <pre>compute-14-7.local\$</pre>                               |

- Current maximum runtime is 12 hours
- When you are done, exit to log out!  ${}^{\bullet}$

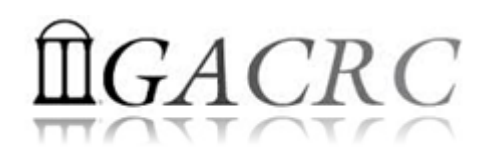

## How to work with zcluster – Submit Batch Jobs

- Components you need to submit a batch job:
  - Software already installed on zcluster
  - Job submission script to run the software, and
    - ✓ Specify working directory
    - Export environment variables, e.g.,

PATH (searching path for executables)

- LD\_LIBRARY\_PATH (searching paths for shared libraries)
- Common commands you need:
  - qsub with specifying queue name, threads or MPI processes
  - qstat, qdel
  - qacct, qsj, etc.

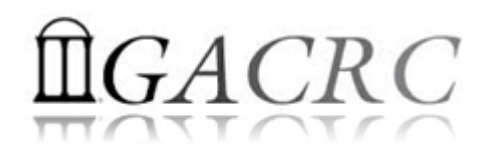

#### How to work with zcluster – Batch Serial Job

• **Step 1**: Create a job submission script *ens.sh* running ens:

| #!/bin/bash                    | <b>&gt;</b> | Linux default shell (bash)                                               |
|--------------------------------|-------------|--------------------------------------------------------------------------|
| cd /escratch4/s_20/s_20_Jan_28 | →           | Specify and enter (cd) working directory (/escratch4/s_110/s_110_Jan_28) |
| time ./ens                     | <b>&gt;</b> | Run ens with 'time' command to measure amount of time it takes to run    |

• **Step 2**: Submit *ens.sh* to the queue:

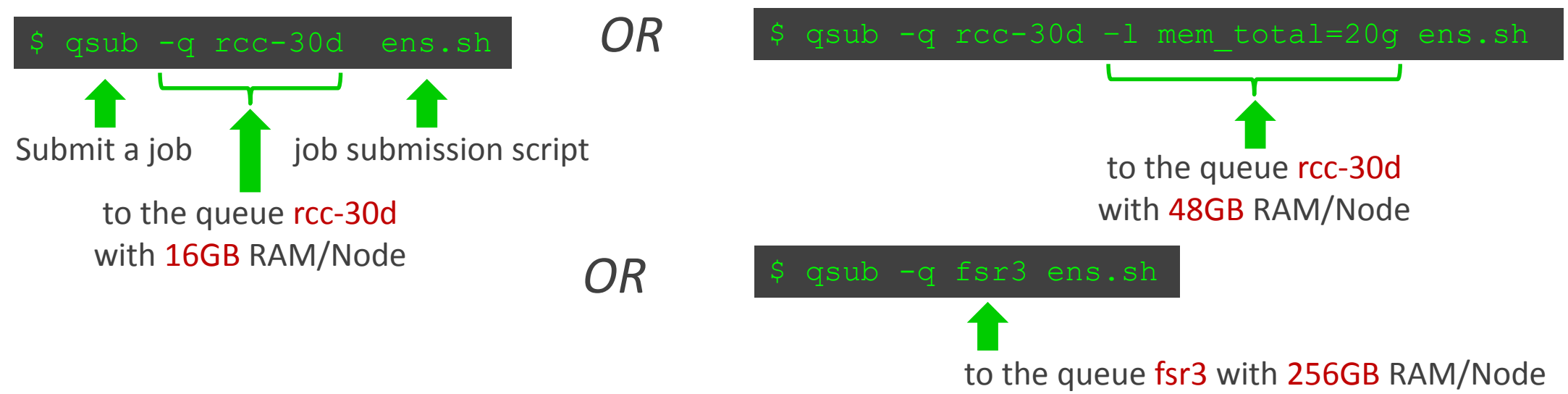

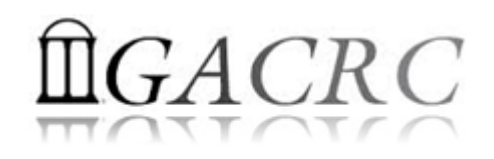

## How to work with zcluster – Batch *Threaded* Job

• **Step 1**: Create a job submission script *bt.sh* running bowtie2:

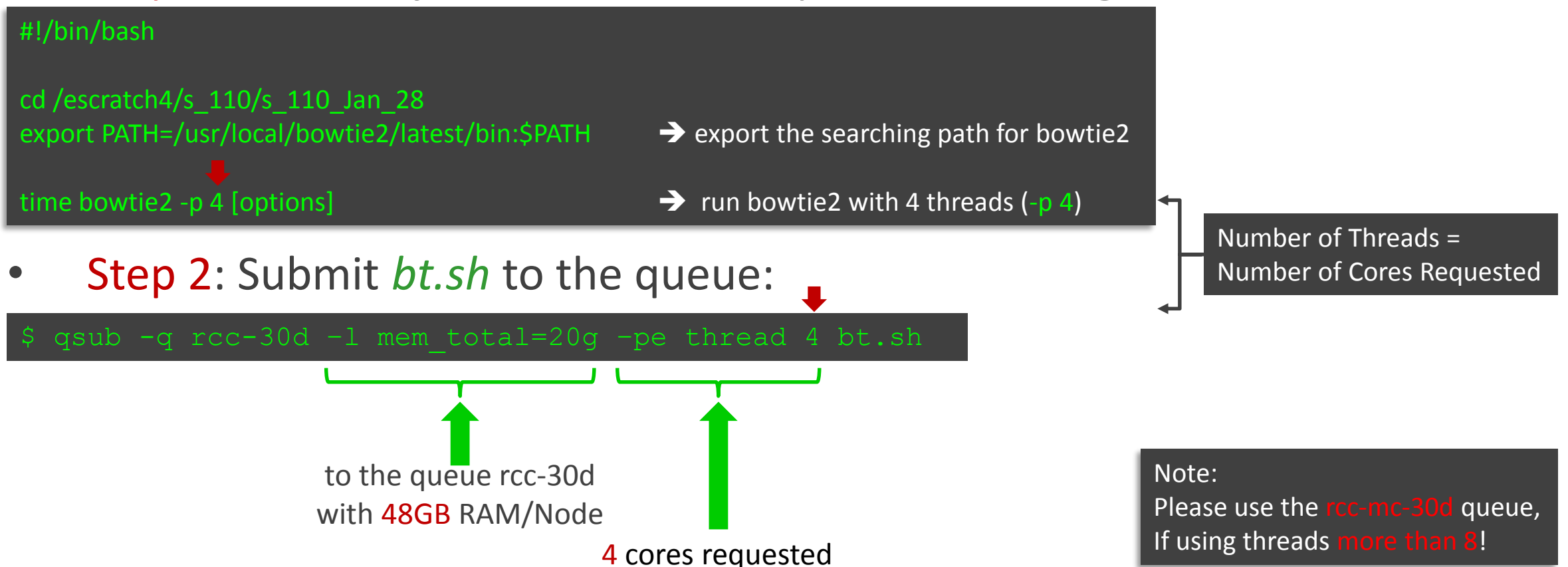

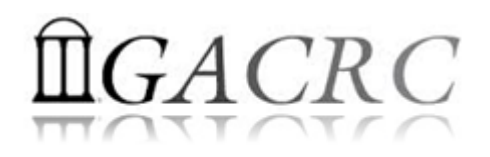

#### How to work with zcluster – Batch MPI Job

- **Step 1**: Create a job submission script *raxml.sh* running RAxML:
- #!/bin/bash
- cd /escratch4/s\_110/s\_110\_Jan\_28

export MPIRUN=/usr/local/mpich2/1.4.1p1/gcc 4.5.3/bin/mpirun

→ Define and export environment variable (MPIRUN)

\$MPIRUN\_np \$NSLOTS usr/local/raxml/latest/raxmlHPC-MPI-SSE3 [options] → Run RAxML with 20 MPI processes (-np \$NSLOTS )

• **Step 2**: Submit *raxml.sh* to the queue:

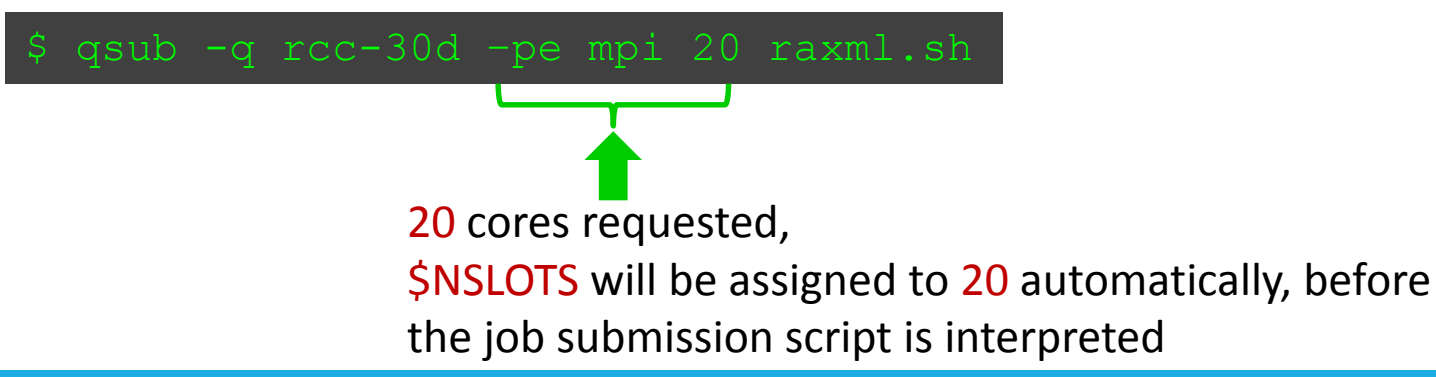

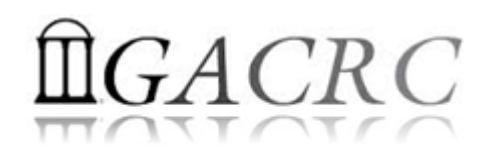

## How to work with zcluster – Check and Cancel Jobs

• To check the status of your jobs: qstat

| \$ qstat                      |                               |                               |                         |                |                                                                   |                                                          |                  |
|-------------------------------|-------------------------------|-------------------------------|-------------------------|----------------|-------------------------------------------------------------------|----------------------------------------------------------|------------------|
| job-ID                        | prior                         | name                          | user                    | state          | submit/start at                                                   | queue                                                    | slots ja-task-ID |
| 9707321<br>9707322<br>9707323 | 0.50766<br>0.50383<br>0.00000 | sub1.sh<br>sub2.sh<br>sub3.sh | s_110<br>s_110<br>s_110 | r<br>Eqw<br>qw | 01/28/2016 13:39:23<br>01/28/2016 13:39:23<br>01/28/2016 13:39:28 | rcc-30d@compute-7-12.local<br>rcc-30d@compute-7-12.local | 1<br>1<br>1      |

• To cancel your job with a JobID: qdel

| \$ qdel 970        | 07322              |                    |                |         |                                            |                            |                  |
|--------------------|--------------------|--------------------|----------------|---------|--------------------------------------------|----------------------------|------------------|
| job-ID             | prior              | name               | user           | state   | submit/start at                            | queue                      | slots ja-task-ID |
| 9707321<br>9707323 | 0.50766<br>0.00000 | sub1.sh<br>sub3.sh | s_110<br>s_110 | r<br>qw | 01/28/2016 13:39:23<br>01/28/2016 13:39:28 | rcc-30d@compute-7-12.local | 1<br>1           |

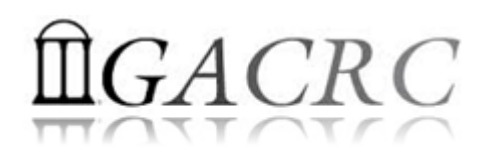

#### How to work with zcluster – Check Memory Usage

• For running jobs: qsj

| \$ qsj 9707368                                                    |                                                                                |                 |
|-------------------------------------------------------------------|--------------------------------------------------------------------------------|-----------------|
| job_number:<br>owner:<br>cwd:<br>hard_queue_list:<br>script_file: | 9707368<br>s_110<br>/escratch4/s_110/s_110_Jan_28<br>rcc-30d<br>sub.sh         |                 |
| usage 1:                                                          | cpu=00:01:27, mem=0.96498 GBs,<br>io=0.00014, vmem=73.734M,<br>maxvmem=73.734M |                 |
|                                                                   |                                                                                | Total<br>Memory |

• For finished jobs: qacct

| aname     | rcc-30d           |
|-----------|-------------------|
| hostname  | compute-7-12 loca |
| iohname   | suh sh            |
| jobnumbor | 0707272           |
| Jobnumber | 5707525           |
|           | 102 220           |
| cpu       | 2 024             |
| mem       | 2.021             |
| io        | 0.000             |
|           |                   |

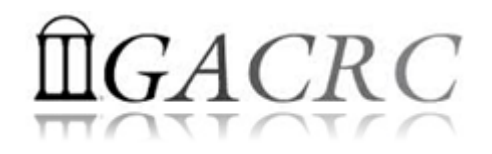

## Thank You!

To get support from us: <u>https://wiki.gacrc.uga.edu/wiki/Getting\_Help</u>

Please tell us details of the question or problem you have, including but not limited to:

- Your user name, e.g., s\_110
- ➢ Your job ID
- > Your working directory
- The queue name and command you used to submit the job